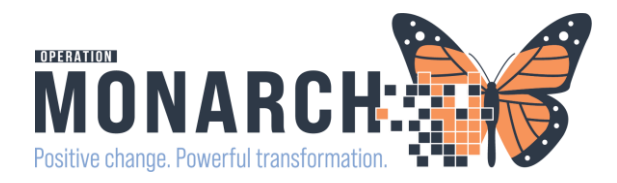

## Referral Order

This workflow is for All Cardiac Catherization Referrals. Referrals are processed through a centralized triage process at Hamilton Health Sciences. This Referral Process is also embedded in the ACS power plan and the post HIU Powerplan.

### Part One: Physicians:

| Orders + Add Click on t                                                                                                    | he Add button beside Orders                                                                                       |
|----------------------------------------------------------------------------------------------------|----------------------------------------------------------------------------------------------------|
| Search: Advanced Opt<br>Search: Advanced Opt<br>Search: Definition Search Search Search Search<br>Cardiac Catheterization<br>Cardiac Diet<br>Cardiac Monitored Electrolyte Replacement Protocol Subple<br>Cardiac Monitoring<br>CARDIO Acetylsalicylic Acid (ASA) Desensitization<br>CARDIO Acetylsalicylic Acid (ASA) Desensitization<br>CARDIO Acetylsalicylic Acid (ASA) Desensitization<br>CARDIO Cardiac Catheterization Post-Procedure<br>CARDIO Cardiac Catheterization Process<br>CARDIO Cardiac Catheterization Referral Process                                                                                                    | tions V Type: Inpatie<br>Copy Folder:<br>hase<br>Locate the Cardiac Catheterization<br>Referral Process Powerplan |
| CARDIO Cardiology Discharge and Follow-up (QBP) CARDIO Cardiology Transport CARDIO Congestive Heart Failure (CHF) Admission (QBP)  View  Orders for Signature CARDIO Cardiac Catheterization Referral Process (Planned) CARDIO Cardiac Catheterization Referral Process (Planned) CARDIO Cardiac Catheterization Referral Process (Planned) CARDIO Cardiac Catheterization Referral Process (Planned) CARDIO Cardiac Catheterization Referral Process (Planned) CARDIO Cardiac Catheterization Referral Process (Planned) CARDIO Cardiac Catheterization Referral Process (Planned) Cardiac Catheterization Referral Process (Planned) Cardiac Catheterization Referral Process (Planned) Cardiac Catheterization Referral Process (Planned) Cardiac Catheterization Referral Process (Planned) Cardiac Catheterization Referral Process (Planned) Cardiac Catheterization Referral Process (Planned) Cardiac Catheterization Referral Process (Planned) Catheterization Referral Process (Planned) Catheterization Catheterization Referral Process (Planned) Catheterization Catheterization Catheterization Catheterization Catheterization Catheterization Catheterization Catheterization Catheterization Catheterization Catheterization Catheterization Catheterization Catheterization Catheterization Catheterization Catheterization Catheterization Cat |                                                                                                    |
| Plan for Later                                                                                                    | he order and click Initiate Now                                                                                   |

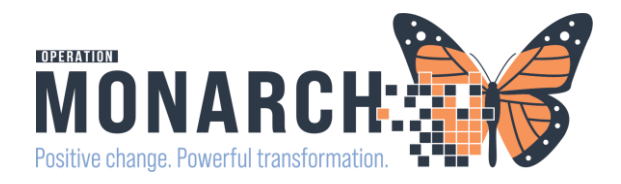

| P Cardiac Care Network Cath Refer | ral - ZZTEST, NIKOLE          |                                  |                                                     |                                              |                                |                                                     |                                              |                         |  |
|-----------------------------------|-------------------------------|----------------------------------|-----------------------------------------------------|----------------------------------------------|--------------------------------|-----------------------------------------------------|----------------------------------------------|-------------------------|--|
| 🗸 🖬 🔕 🕱 🗖 🛧 🕈 📾                   |                               |                                  |                                                     |                                              |                                |                                                     |                                              |                         |  |
| *Performed on: 05/Nov/2024        | v 19.44 . EST                 |                                  |                                                     |                                              |                                |                                                     |                                              |                         |  |
| CCL Cath Ref Patient Demographics | Patient Demographics          |                                  |                                                     |                                              |                                |                                                     |                                              |                         |  |
| Cardiac Cath Referral             | r defente bennographies       | D Cardiac Care Network Cath Refe | rnal - ZZTEST, NIKOLE                               |                                              |                                |                                                     |                                              | — 🗆 ×                   |  |
| Comorbidity Assessment            | History of Present Illness    | + B O K H + + B                  |                                                     |                                              |                                |                                                     | Show Sign Confirmation                       |                         |  |
|                                   |                               | Performed on: 05/New/2024        | N 1964 1964 187                                     |                                              |                                |                                                     | By: NHS Test01, Physician - Woman's Health   |                         |  |
|                                   |                               | Cardian Carb Pallenal            | Cardiac Care Net                                    | work Cath Re                                 | ferral                         |                                                     |                                              |                         |  |
|                                   |                               | Comorbidity Assessment           | DATE OF REQUEST (DOR)                               | 6/Nov/2024                                   | 1                              |                                                     |                                              |                         |  |
| 1                                 |                               |                                  | PHYSICIAN DETAILS                                   |                                              |                                | Name of Family Bhunin                               |                                              |                         |  |
|                                   |                               |                                  | Name of Referring Physician                         | Туре                                         | Date of Request for Specialist | Consult (If different from Refe                     | ming) Name of Req                            | ested Procedural Physic |  |
|                                   |                               |                                  | Setok, Rafi, MBChB, CCFP4EMLF                       | Specielut                                    |                                |                                                     | 1941                                         | <u>R</u>                |  |
|                                   |                               |                                  | REASON(S) FOR REFERRAL                              |                                              |                                |                                                     |                                              |                         |  |
|                                   | Patient Weight Patient Height |                                  | Primary Reason                                      | CAD:                                         | Aortic Stenosis:               | Secondary Reason                                    | CAD:                                         | Aortic Stenosis:        |  |
|                                   | radent weight radent height   |                                  | Coronary Artery Disease (CAD)<br>C Aprilo illenosis | C Elective Stable (CAD)<br>C Unstable Angina | Echo valve area cmz:           | C Coronary Artery Disease (CAD)<br>C Autic stanuola | C Elective Stable (DAD)<br>C Unstable angles | Echo valve area cm2     |  |
|                                   | kg cm                         |                                  | C Congenital<br>C Astruthnia                        | O INSTEMI<br>O STEMI                         |                                | C Corgenial<br>C Arbeteria                          | C INSTEM<br>C STEM                           |                         |  |
|                                   | Special Instructions          |                                  | C Cardonyopathy/Heart Falue                         | C Rule out CAD                               | Echo gradiant motion           | C Cardonyopathy/Heart Falue                         | C Rule out 040                               | Echo gradient mmlat     |  |
|                                   | special instructions          |                                  | C Other                                             |                                              | j ecno gradient nineg.         | C Ofer                                              | 1                                            | Ecro gradient mining.   |  |
|                                   |                               |                                  | Innerse Falsante from Only                          |                                              |                                |                                                     |                                              |                         |  |
|                                   |                               |                                  | Congett                                             | _                                            |                                |                                                     |                                              |                         |  |
|                                   |                               |                                  | C Urpert (in hospite)<br>C Urpert (within 2 weeks)  |                                              |                                |                                                     |                                              |                         |  |
|                                   |                               |                                  | C Decive Request Type                               |                                              |                                |                                                     |                                              |                         |  |
|                                   |                               |                                  |                                                     |                                              |                                |                                                     |                                              |                         |  |
|                                   |                               |                                  | Patient Wait Location                               | Name of Hospital:                            | Name of Ward:                  |                                                     |                                              |                         |  |
|                                   |                               |                                  | C Hospital C Ward<br>C Hospital C Other             |                                              |                                |                                                     |                                              |                         |  |
|                                   |                               |                                  | C ICU                                               | -                                            |                                |                                                     |                                              |                         |  |
|                                   |                               |                                  | 0.000                                               |                                              |                                |                                                     |                                              |                         |  |
|                                   |                               |                                  | Translator Required? Preferre                       | ed Language                                  |                                |                                                     |                                              |                         |  |
|                                   |                               |                                  | © Yez                                               |                                              |                                |                                                     |                                              |                         |  |
|                                   |                               |                                  | C No                                                |                                              |                                |                                                     |                                              |                         |  |
|                                   |                               |                                  |                                                     |                                              |                                |                                                     |                                              |                         |  |
|                                   |                               |                                  |                                                     |                                              |                                |                                                     |                                              |                         |  |

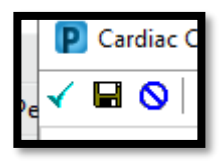

Complete the Cardiac Care Network Referral Form and click the green checkmark to save.

| its for Referral Order                                                                                                    |                                                                                                    |                                                                                                    |           |
|----------------------------------------------------------------------------------------------------|----------------------------------------------------------------------------------------------------|----------------------------------------------------------------------------------------------------|-----------|
| talls 🔢 Order Comments 🛞 Offset Details 🕢 Diagnoses                                                                             |                                                                                                    |                                                                                                    |           |
| n h. F S                                                                                                    |                                                                                                    |                                                                                                    |           |
| uested Start Date/Time: 05/Nov/2024                                                                                             | EST "Service:                                                                                                    | Cardiology 🗸                                                                                                    |           |
| *Reason for Referral: Heart Catheterization                                                                                     | Treatment To Date:                                                                                                    |                                                                                                    |           |
| Referral Type:                                                                                                    | Refer to:                                                                                                    | Provider Not Specified<br>Hamilton General Hospital Heart I                                                                                                    | *         |
| Urgent Ves No                                                                                                    | Instructions to Staff:                                                                                                    | Refer to: Hamilton General Hospital<br>Heart Investigation Unit PCI Referrals                                                                                                   |           |
|                                                                                                    |                                                                                                    |                                                                                                    |           |
| ble Diders For Cosignature Save as My Favorite                                                                                  |                                                                                                    |                                                                                                    | Orders Fo |
|                                                                                                    |                                                                                                    |                                                                                                    |           |
| Referral Provider Lookup                                                                                                    |                                                                                                    | ,<br>,                                                                                                    | < l       |
| E Referar Provider Cookup                                                                                                    |                                                                                                    | ,                                                                                                    |           |
| Search: Hamilton Gen                                                                                                    |                                                                                                    |                                                                                                    |           |
| Qualifiers:                                                                                                    |                                                                                                    | +                                                                                                    |           |
| Search by: Practice                                                                                                    |                                                                                                    | Search Clear                                                                                                    |           |
| Hamilton Health Sciences - Hamilton General                                                                                     | Anatomical Pathology, Anesthesiology, Cardiology, Cardiovascula<br>Medicine (Emergency Medicine), General Surgery, Hematology, I<br>Orthopedic Surgery, Bastir B                                         | r & Thoracic Surgery, Critical Care, Family<br>Internal Medicine, Nephrology, Neurology,<br>Reconstructive Surgery, Vacular Surgery                                             |           |
| 237 Barton Street East, Hamilton, Ontario LBL 2X2                                                                               |                                                                                                    | Within Health System<br>27 Providers Available                                                                                                    |           |
| Hamilton General Hospital Heart Investigation Unit Cardiac Surgery Referra<br>237 Barton Street East, Hamilton, Ontario LBL 2X2 | ls                                                                                                    | Cardiovascular & Thoracic Surgery<br>Within Health System                                                                                                    |           |
| Hamilton General Hospital Heart Investigation Unit PCI Referrals<br>237 Barton Street East, Hamilton, Ontario LBL 2X2           | Card                                                                                                    | dology, Cardiovascular & Thoracic Surgery<br>Within Health System                                                                                                    |           |
| Hamilton Health Sciences - Juravinski Hospital                                                                                  | Anatomical Pathology, Anesthesiology, Cardiology, Family Medicini<br>Hematolo                                                                                                    | e (Emergency Medicine), General Surgery,<br>1997, Internal Medicine, Orthopedic Surgery                                                                                         |           |
| 711 Concession Street, Hamilton, Ontario LBV 1C3                                                                                |                                                                                                    | Within Health System<br>12 Providers Available                                                                                                    |           |
| St. Joseph's Healthcare Hamilton - Charlton Campus                                                                              | Cardiology, Cardiovascular & Thoracic Surgary, Child and Adol<br>Radiology, Family Practice, General Practice, General Surgery, In<br>Nephrology, Obstetrics and Gynecology, Opthalmology, Orthogetic Su | escent Psychiatry, Critical Care, Diagnostic<br>nternal Medicine, Interventional Radiology,<br>urgery, Pediatrics, Plastic & Reconstructive<br>Development, Texasion Comparison |           |
| 50 Charlton Avenue East, Hamilton, Ontario LBN 446                                                                              | 2018a Av                                                                                                    | Within Health System<br>30 Providers Available                                                                                                    |           |
| Brantford General Hospital<br>200 Terrace Hill Street, Brantford, Ontario N3R 1G9                                               | Anatomical Pathology, Critical Care, Gener                                                                                                    | ral Surgery, Internal Medicine, Nephrology<br>Within Health System<br>4 Providers Available                                                                                     |           |
|                                                                                                    |                                                                                                    |                                                                                                    |           |
| Hamilton Health Sciences - Juravinski Cancer Centre<br>698. Conservation. Stream. Manuface. Outside J SM EC3                    | Diagnostic Radiolo                                                                                                    | gy, Medical Oncology, Radiation Oncology                                                                                                    | 1         |

Modify the Order (Only if necessary)

- The order must be modified and all the yellow required fields completed
- 2. Service: choose from the drop down
- 3. Reason for Referral: specify the reason
- 4. Refer to: click on the binoculars to choose the refer to location.
  - a. Change to Practice and search for Hamilton General Hospital Heart Investigation PCI Referral
- Optional: all other fields, but you can specific the Urgency and a Service Date
- Sign the referral and let the clerk know the patient has been referred for cardiac catheterization.

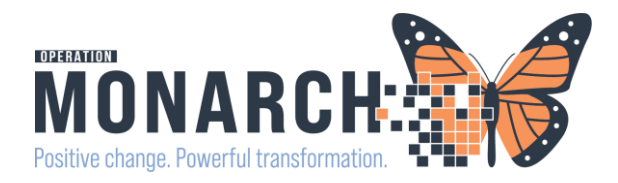

### **PART TWO: WARD CLERK:** The referral must be electronically sent to HHS by a nurse or clerk.

#### Step 1: Set up an "Originating" List

| List Maintenance                                                                                                    |                                                    |                                                                                                    |                                                        |                                                                                                    |                                     |                                                              | To se                                                                                                    | et up the Referral List:                                                                                                    |
|----------------------------------------------------------------------------------------------------|----------------------------------------------------|----------------------------------------------------------------------------------------------------|--------------------------------------------------------|----------------------------------------------------------------------------------------------------|-------------------------------------|--------------------------------------------------------------|----------------------------------------------------------------------------------------------------|----------------------------------------------------------------------------------------------------|
| * Name                                                                                                    |                                                    |                                                                                                    | Lis                                                    | t Type                                                                                                    | Sort                                |                                                              |                                                                                                    |                                                                                                    |
| Referrals to Hamilton PCI                                                                                                    |                                                    |                                                                                                    | 0                                                      | riginating                                                                                                    | ▼ Update                            | • Date •                                                     | ° 2. G                                                                                                    | ive the name a list: Referrals to Hamilton                                                                                                    |
| ✓ Refer From Location                                                                                                    | Availabl                                           | e Locations                                                                                                    |                                                        |                                                                                                    |                                     | Selected Locations                                           | PCI                                                                                                    |                                                                                                    |
| Refer From Clinical Staff                                                                                                    |                                                    |                                                                                                    |                                                        |                                                                                                    |                                     | ▼ St. Catharines Site                                        |                                                                                                    |                                                                                                    |
| Status<br>Priority                                                                                                    | Fort E                                             | rie Site                                                                                                    |                                                        |                                                                                                    |                                     | SC 4DA (Ward)<br>SC 4DC (Ward)                               | 3. Pi                                                                                                    | ck the Originating List type                                                                                                    |
| Referral Type                                                                                                    | + Hotel                                            | Dieu Snaver                                                                                                    |                                                        |                                                                                                    |                                     |                                                              |                                                                                                    | 0 0 //                                                                                                    |
| Refer To Clinical Staff                                                                                                    | Port 0                                             | Colborne Site                                                                                                    |                                                        |                                                                                                    |                                     |                                                              | 4. Cl                                                                                                    | ick on the referral list maintenance                                                                                                    |
| Assignment                                                                                                    | St. Ca                                             | tharines Site                                                                                                    |                                                        |                                                                                                    |                                     |                                                              | locat                                                                                                    | ion                                                                                                    |
| Referral Management                                                                                                    |                                                    |                                                                                                    |                                                        |                                                                                                    |                                     |                                                              | 2                                                                                                    | lick on Rofer from Location                                                                                                    |
| 🗚 🐚   📥 🖿   🔍 🔍   759                                                                                                    | × •                                                | <b>4</b>                                                                                                    |                                                        |                                                                                                    |                                     |                                                              | d                                                                                                    |                                                                                                    |
| Referral Management × +                                                                                                    | F                                                  |                                                                                                    |                                                        |                                                                                                    |                                     |                                                              | b                                                                                                    | ) search and add the unit the referral is                                                                                                    |
| Worklist Referrals to Hamilton PCI                                                                                                    | 5 List Maintenance                                 |                                                                                                    |                                                        |                                                                                                    |                                     |                                                              | comi                                                                                                    | ng from.                                                                                                    |
| Patient *ZZTEST, NIKOLF 32 vre E                                                                                                    | Referred By<br>NHS Test01. Physici                 | Referred To<br>Hamilton General Hospital Hea                                                                                                    | Assigned To                                            | Requested Service                                                                                                    | Indicators                          | Insurance                                                    | 5 0                                                                                                    | ose your list maintenance and choose the                                                                                                    |
| -:-                                                                                                    | 05/11/2024 19:48                                   |                                                                                                    |                                                        | Heart Catheterization                                                                                                 |                                     |                                                              | J. C                                                                                                    |                                                                                                    |
| -:-                                                                                                    | 05/11/2024 19:25                                   | Cardiology Assessment Clinic                                                                                                    |                                                        | Cardiac Consultation                                                                                                  |                                     |                                                              | list fr                                                                                                    | om your dropdown menu.                                                                                                    |
| *ZZTEST, NIKOLE 32 yrs F<br>:                                                                                                    | NH5 Test01, Physici<br>05/11/2024 19:16            | Cardiology Associates of Niagara                                                                                                    |                                                        | Cardiology<br>Cardiac Consultation                                                                                    |                                     |                                                              | 6. Cl                                                                                                    | ick in the blue box (not on the patient                                                                                                    |
|                                                                                                    |                                                    |                                                                                                    |                                                        |                                                                                                    |                                     |                                                              | name                                                                                                    | e) to launch into the referral                                                                                                    |
|                                                                                                    |                                                    |                                                                                                    |                                                        |                                                                                                    |                                     |                                                              | - I GIII                                                                                                    |                                                                                                    |
| _                                                                                                    |                                                    |                                                                                                    |                                                        |                                                                                                    |                                     |                                                              |                                                                                                    |                                                                                                    |
| ZZTEST, NIKOLE                                                                                                    |                                                    |                                                                                                    |                                                        |                                                                                                    |                                     |                                                              |                                                                                                    |                                                                                                    |
| ZZTEST, NIKOLE<br>32 yrs Female DOB: 12 N                                                                                                    | IOV 1 <del>99</del> 1                              |                                                                                                    |                                                        |                                                                                                    |                                     |                                                              |                                                                                                    | MRN: 11054790 FIN: 22-006478                                                                                                    |
| ZZTEST, NIKOLE<br>32 yrs Female DOB: 12 N<br>This referral has not yet been sta                                                                                                    | IOV 1991<br>arted. Click the 'Start I              | Referral' button to prepare for                                                                                                    | r sending.                                             |                                                                                                    |                                     |                                                              |                                                                                                    | MRN: 11054790 FIN: 22-006478<br>Start Referral                                                                                                    |
| ZZTEST, NIKOLE<br>32 yrs Female DOB: 12 N<br>This referral has not yet been sta<br>Status: Not Started Ede<br>Substatus: Edit                                                                                                    | IOV 1991<br>arted. Click the 'Start I              | Referral' button to prepare for                                                                                                    | r sending.                                             |                                                                                                    |                                     |                                                              |                                                                                                    | MRN: 11054790 FIN: 22-006478<br>Start Referral<br>Unassigned Assign to me Assign<br>Case Number: 245339                                                                                                    |
| ZZTEST, NIKOLE<br>32 yrs Female DOB; 12 N<br>This referral has not yet been sta<br>Status: Not Started Edit<br>Substatus: Edit                                                                                                    | IOV 1991<br>arted. Click the 'Start I              | Referral' button to prepare for                                                                                                    | r sending.                                             |                                                                                                    |                                     |                                                              |                                                                                                    | MRN: 11054790 FIN: 22-006478<br>Start Referral<br>Unassigned Assign to me: Assign<br>Case Number: 245339                                                                                                    |
| ZZTEST, NIKOLE           32 yrs         Female         DOB: 12 N           This referral has not yet been status:         Not Started         Edit           Status:         Not Started         Edit           Substatus:         -         Edit           Summary         Comments           Cace Data         Comments                                           | IOV 1991<br>arted. Click the 'Start I<br>Documents | Referral' button to prepare for<br>Insurance Scheduling                                                                                                    | r sending.                                             |                                                                                                    |                                     |                                                              |                                                                                                    | MRN: 11054790 FIN: 22-006478<br>Start Referral<br>Unassigned Assign to me Assign<br>Case Number: 245339                                                                                                    |
| ZZTEST, NIKOLE           32 yrs         Female         DOB: 12 N           This referral has not yet been sta           Status:         Not Started         Edit           Substatus:         Edit           Summary         Comments           Case Details         This late in the status                                                                        | IOV 1991<br>arted. Click the Start I               | Referral' button to prepare for<br>Insurance Scheduling                                                                                                    | r sending.                                             |                                                                                                    |                                     |                                                              |                                                                                                    | MRN: 11054790 FIN: 22-006478<br>Start Referral<br>Unassigned Assign to me Assign<br>Case Number: 245339                                                                                                    |
| ZZTEST, NIKOLE<br>32 yrs Female DOB: 12 N<br>This referral has not yet been sta<br>Status: Not Started Edit<br>Substatus: Edit<br>Summary<br>Comments<br>Case Details<br>Medical Service<br>Cardiology                                                                                                    | IOV 1991<br>arted. Click the 'Start I<br>Documents | Referral' button to prepare for<br>Insurance Scheduling<br>Raferral Reason<br>Heart Catheterization                                                                                                    | r sending.                                             | Codified Rease                                                                                                    | 201<br>201                          | <br><br>                                                     | reatment to Date                                                                                                    | MRN: 11054790 FIN: 22-006478<br>Start Referral<br>Unassigned Assign to me Assign<br>Case Number: 245339                                                                                                    |
| ZZTEST, NIKOLE<br>32 yrs Female DOB: 12 N<br>This referral has not yet been sta<br>Status: Not Started Ede<br>Substatus: Edit<br>Summary<br>Comments<br>Case Details<br>Medical Service<br>Cardiology<br>Referral Type                                                                                                    | OV 1991<br>arted. Click the 'Start I               | Referral' button to prepare for<br>Insurance Scheduling<br>Referral Reason<br>Heart Catheterization<br>Refer from Provider<br>NHS Test01, Physician - Wo                                                                                                    | r sending.                                             | Codified Rease<br><br>Refer from Loc<br>St. Catharines                                                                | n<br>stelon<br>Ste/SC 4DA           | T<br>-<br>R<br>1                                             | reatment to Date                                                                                                    | MRN: 11054790 FIN: 22-006478<br>Start Referral<br>Unassigned Assign to me Assign<br>Case Number: 245339                                                                                                    |
| ZZTEST, NIKOLE<br>32 yrs Female DOB: 12 N<br>This referral has not yet been sta<br>Status: Not Started Ede<br>Substatus: - Edit<br>Summary<br>Comments<br>Case Details<br>Medical Service<br>Cardiology<br>Referral Type<br>-<br>Reguested Start Date<br>11/05/702                                                                                                  | OV 1991<br>arted. Click the 'Start I               | Referral' button to prepare for<br>Insurance Scheduling<br>Referral Reason<br>Heart Catheterization<br>Refer from Provider<br>NHS Test01, Physician - Wo<br>Service By Date                                                                                                    | r sending.                                             | Codified Rease<br>                                                                                                    | ation<br>Site/SC 4DA                | Т<br>                                                        | reatment to Date                                                                                                    | MRN: 11054790 FIN: 22-006478<br>Start Referral<br>Unassigned Assign to me Assign<br>Case Number: 245339<br>Case Number: 245339<br>Case Number: 245339<br>Case Number: 245339<br>Case Number: 245339                                                                                                    |
| ZZTEST, NIKOLE<br>32 yrs Female DOB: 12 N<br>This referral has not yet been sta<br>Status: Not Started Ede<br>Substatus: Edit<br>Summary Comments<br>Case Details<br>Medical Service<br>Cardiology<br>Referral Type<br><br>Requested Start Date<br>11/05/2024                                                                                                    | OV 1991<br>arted. Click the 'Start I               | Referral' button to prepare for<br>Insurance Scheduling<br>Raferral Reason<br>Heart Catheerization<br>Refer from Provider<br>NHS Test01, Physician - Wo<br>Service By Date<br>                                                                                                    | r sending.                                             | Codified Reaso<br><br>Refer from Loc<br>St. Catharines<br>Refer to Provic<br>                                         | on<br>zation<br>Site/SC 4DA<br>Jer  | ТП<br>                                                       | reatment to Date<br>-<br>leferral Written Date<br>1/05/2024<br>lefer to Location<br>Hamiton General Hot<br>CI Referrals                                                                                                    | MRN: 11054790 FIN: 22-006478<br>Start Referral<br>Unassigned Assign to me Assign<br>Case Number: 245339<br>Case Number: 245339<br>Case Number: 245339<br>Case Number: 245339<br>Case Number: 245339                                                                                                    |
| ZZTEST, NIKOLE<br>32 yrs Female DOB: 12 N<br>This referral has not yet been sta<br>Status: Not Started Edit<br>Substatus: Edit<br>Summary Comments<br>Case Details<br>Medical Service<br>Cardiology<br>Referral Type<br><br>Requested Start Date<br>11/05/024<br>Priority<br>Standard                                                                               | IOV 1991 arted: Click the 'Start I Documents       | Referral' button to prepare for<br>Insurance Scheduling<br>Raferral Reason<br>Heart Catheterization<br>Rafer from Provider<br>NH5 Test01, Physician - Wo<br>Service By Date<br><br>Instructions to Staff<br>Refer to: Hamilton General                                                   | r sending.                                             | Codified Rease<br>                                                                                                    | on<br>zation<br>der<br>nt           | Т<br><br>Я<br>1<br>Н<br>Р                                    | reatment to Date<br>Leferral Written Date<br>1/05/2024<br>Lefer to Location<br>familton General Hor<br>CI Referrals                                                                                                    | MRN: 11054790 FIN: 22-006478 Start Referral Unassigned Assign to me Assign Case Number: 245339 Case Number: 245339 Case Number: 24539 Case Number: 24539 Case Number: 24539 Case Number: 24539 Case Number: 24539 Case Number: 24539 Case Number: 24539 Case Number: 24539 Case Number: 24539 Case Number: 24539 Case Number: 24539 Case Number: 24539 Case Number: 24539 Case Number: 2458 Case Number: 2458 Case Number: 2458 Case Number: 2458 Case Number: 2458 Case Number: 2458 Case Number: 2458 Case Number: 2458 Case Number: 2458 Case Number: 2458 Case Number: 2458 Case Number: 2458 Case Number: 2458 Case Number: 2458 Case Number: 2458 Case Number: 2 |
| ZZTEST, NIKOLE<br>32 yrs Female DOB: 12 N<br>This referral has not yet been sta<br>Status: Not Started Edit<br>Substatus: Edit<br>Summary Comments<br>Case Details<br>Medical Service<br>Cardiology<br>Referral Type<br><br>Requested Start Date<br>11/05/2024<br>Priority<br>Standard                                                                              | IOV 1991<br>arted. Click the 'Start I<br>Documents | Referral' button to prepare for<br>Insurance Scheduling<br>Referral Reason<br>Heart Catheterization<br>Refer from Provider<br>NHS Test01, Physician - Wo<br>Service By Date<br><br>Instructions to Staff<br>Refer to: Hamilton General<br>Investigation Unit PCI Refer                   | r sending.                                             | Codified Reaso<br>                                                                                                    | on<br>zation<br>Sike/SC 4DA         | Т<br>                                                        | reatment to Date<br>Leferral Written Date<br>1/05/2024<br>Lefer to Location<br>tamilton General Hot<br>CI Referrals                                                                                                    | MRN: 11054790 FIN: 22-006478          Start Referral         Unassigned       Assign to me Assign         Case Number: 245339         Edit         spital Heart Investigation Unit         7. Confirm the details of the referral                                                                                                    |
| ZZTEST, NIKOLE<br>32 yrs Female DOB: 12 N<br>This referral has not yet been sta<br>Status: Not Started Edit<br>Substatus: Edit<br>Summary Comments<br>Case Details<br>Medical Service<br>Cardiology<br>Referral Type<br><br>Requested Start Date<br>11/05/2024<br>Priority<br>Standard<br>Patient Information                                                       | OV 1991<br>arted. Click the 'Start I<br>Documents  | Referral' button to prepare for<br>Insurance Scheduling<br>Referral Reason<br>Heart Catheterization<br>Refer from Provider<br>NHS Test01, Physician - Wo<br>Service By Date<br><br>Instructions to Staff<br>Refer to: Hamilton General<br>Investigation Unit PCI Refer                   | r sending.                                             | Codified Reasc<br>                                                                                                    | un<br>zation<br>Site/SC 4DA<br>der  | Т<br><br>Я<br>И<br>Н<br>Р                                    | reatment to Date<br>leferral Written Date<br>loffer to Location<br>familton General Hon<br>CI Referrals                                                                                                    | MRN: 11054790 FIN: 22-006478 Start Referral Unassigned Assign to me Assign Case Number: 245339                                                                                                    |
| ZZTEST, NIKOLE<br>32 yrs Female DOB: 12 N<br>This referral has not yet been sta<br>Status: Not Started Ede<br>Substatus: - Edit<br>Summary Comments<br>Case Details<br>Medical Service<br>Cardiology<br>Referral Type<br><br>Requested Start Date<br>11/05/024<br>Priority<br>Standard<br>Patient Information<br>Preferred Method of Contact                        | OV 1991 arted. Click the 'Start I Documents        | Referral' button to prepare for<br>Insurance Scheduling<br>Referral Reason<br>Heart Catheterization<br>Refer from Provider<br>NHS TestOL, Physician - Wo<br>Service By Date<br><br>Instructions to Staff<br>Refer to: Hamilton General<br>Investigation Unit PCI Refer<br>Home Phone     | r sending,<br>omen's Health<br>Hospital Heart<br>rrals | Codified Rease<br><br>Refer from Lot<br>St. Catharines<br>Refer to Provic<br><br>Order Commer<br><br>Mobile Phone     | in<br>zation<br>Site/SC 4DA<br>iter | Т<br><br>Я<br>1<br>1<br>Я<br>Н<br>Н<br>Р<br>2<br>9<br>8<br>8 | Treatment to Date<br>Telefrral Written Date<br>1/05/2024<br>Lefer to Location<br>familion General Hor<br>CI Referrals                                                                                                    | MRN: 11054790 FIN: 22-006478 Start Referral Unassigned Assign to me Assign Case Number: 245339                                                                                                    |
| ZZTEST, NIKOLE<br>32 yrs Female DOB: 12 N<br>This referral has not yet been sta<br>Status: Not Started Ede<br>Substatus: - Edit<br>Summary Comments<br>Case Details<br>Medical Service<br>Cardiology<br>Referral Type<br><br>Requested Start Date<br>11/05/2024<br>Priority<br>Standard<br>Patient Information<br>Preferred Method of Contact<br>                   | OV 1991<br>arted. Click the 'Start I               | Referral' button to prepare for<br>Insurance Scheduling<br>Referral Reason<br>Heart Catheterization<br>Refer from Provider<br>NHS Test01, Physician - Wo<br>Service By Date<br><br>Instructions to Staff<br>Refer to: Hamilton General<br>Investigation Unit PCI Refer<br>Home Phone<br> | r sending.                                             | Codified Rease<br><br>Rafer from Loc<br>St. Catharines<br>Rafer to Provic<br><br>Order Commen<br><br>Mobile Phone<br> | in<br>ration<br>Site/SC 4DA<br>der  | Т<br>                                                        | reatment to Date<br>-<br>-<br>-<br>ferral Written Date<br>1/05/2024<br>Lefer to Location<br>familion General Hor<br>CI Referrals<br>Automatic Science Science Sc | spiral Heart Investigation Unit<br>7. Confirm the details of the<br>referral.<br>8. Click "edit" to change any<br>details needed on the referral                                                                                                    |
| ZZTEST, NIKOLE<br>32 yrs Female DOB: 12 N<br>This referral has not yet been sta<br>Status: Not Started Ede<br>Substatus: - Edit<br>Summary Comments<br>Case Details<br>Medical Service<br>Cardiology<br>Referral Type<br><br>Requested Start Date<br>11/05/2024<br>Priority<br>Standard<br>Patient Information<br>Preferred Method of Contact<br><br>Home Address   | OV 1991 arted. Click the 'Start I Documents        | Referral' button to prepare for<br>Insurance Scheduling<br>Raferral Reason<br>Heart Catheterization<br>Rafer from Provider<br>NHS Test01, Physician - Wo<br>Service By Date<br>                                                                                                    | r sending.                                             | Codified Reaso<br>                                                                                                    | on<br>tation<br>Site/SC 4DA<br>iter | Т<br><br>В<br><br>                                           | reatment to Date<br>-<br>-<br>-<br>-<br>-<br>-<br>-<br>-<br>-<br>-<br>-<br>-<br>-                                                                                                    | spiral Heart Investigation Unit<br>7. Confirm the details of the<br>referral.<br>8. Click "edit" to change any<br>details needed on the referral                                                                                                    |
| ZZTEST, NIKOLE<br>32 yrs Female DOB: 12 N<br>This referral has not yet been sta<br>Status: Not Started Ede<br>Substatus: - Edit<br>Summary Comments<br>Case Details<br>Medical Service<br>Cardiology<br>Referral Type<br>-<br>Requested Start Date<br>11/05/2024<br>Priority<br>Standard<br>Patient Information<br>Preferred Method of Contact<br>-<br>Home Address | IOV 1991 arted. Click the 'Start I Documents       | Referral' button to prepare for<br>Insurance Scheduling<br>Referral Reason<br>Heart Catheterization<br>Refer for Nervider<br>NHS Test01, Physician - Wo<br>Service By Date<br><br>Instructions to Staff<br>Refer to: Hamilton General<br>Investigation Unit PCI Refer<br>Home Phone<br>  | r sending.                                             | Codified Rease<br>                                                                                                    | on<br>zation<br>Site/SC 4DA<br>Istr | ТТ<br>                                                       | reatment to Date                                                                                                    | Assion to me Assion<br>Case Number: 245339                                                                                                    |

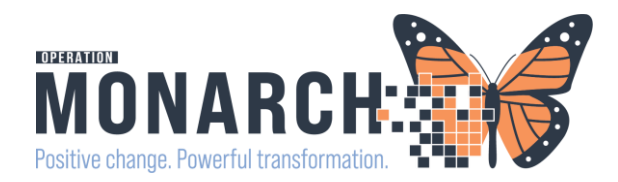

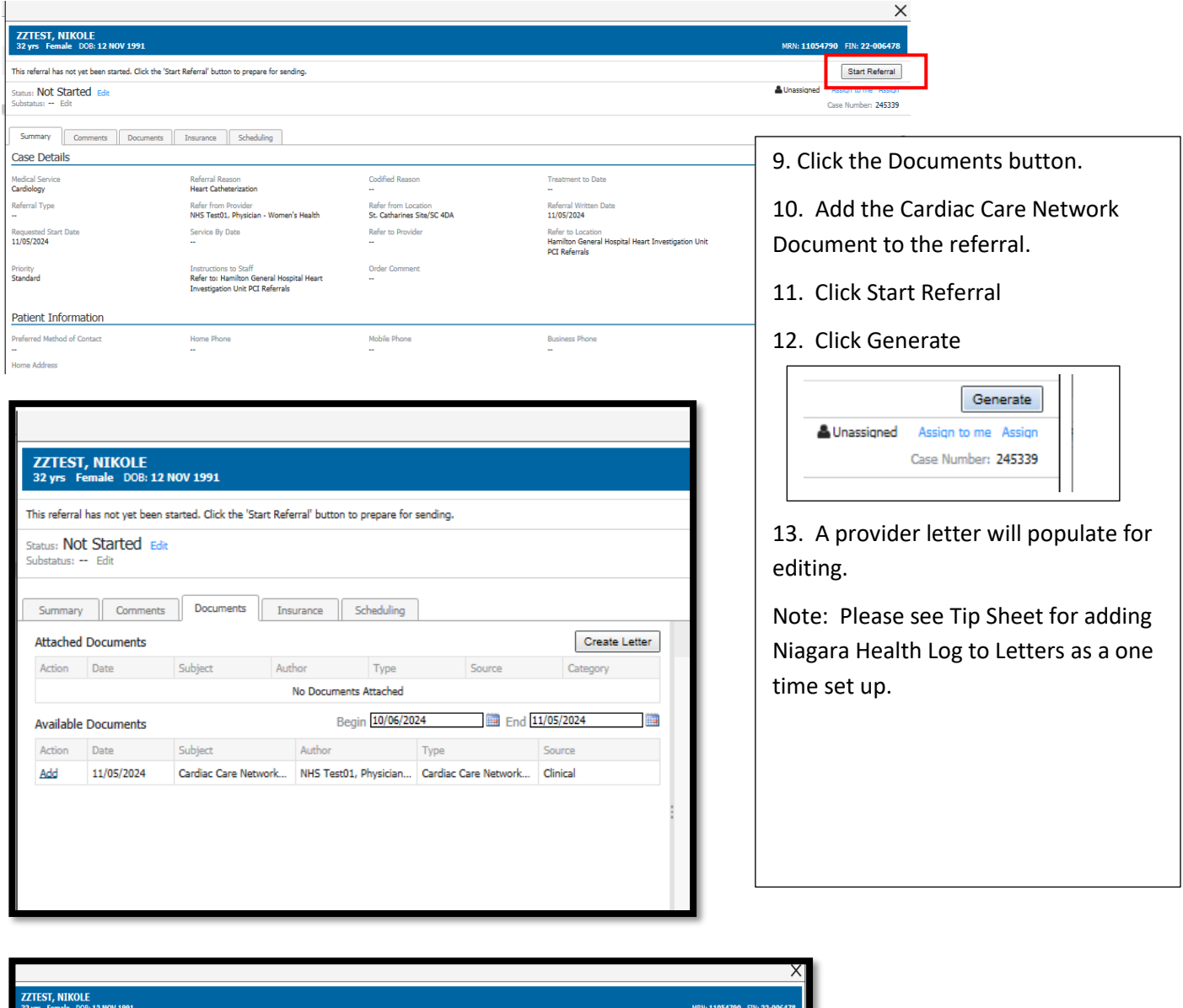

|                        |                                      |                         |                         |                     |          |               | ~ ~ ~                           |
|------------------------|--------------------------------------|-------------------------|-------------------------|---------------------|----------|---------------|---------------------------------|
| ZZTEST<br>32 yrs Fe    | , NIKOLE<br>emale DOB: 12 N          | OV 1991                 |                         |                     |          |               | MRN: 11054790 F7N: 22-006478    |
| This referral          | has not yet been st                  | arted. Click the 'Start | : Referral" button to p | repare for sending. |          |               | Siart Referral                  |
| Status: NO             | Started Edit                         |                         |                         |                     |          |               | Lunassigned Assign to me Assign |
| Substatus: -           | - Edit                               |                         |                         |                     |          |               | Case Number: 245339             |
| Summary                | Comments                             | Documents (1)           | Insurance               | Scheduling          |          |               | 2                               |
| Attached               | Attached Documents Create            |                         |                         |                     |          | Create Letter |                                 |
| Action                 | Date                                 | Subject                 | Author                  | Туре                | Source   | Category      |                                 |
| Remove                 | 11/05/2024                           | Cardiac Care Net        | NHS Test01, Phy         | Cardiac Care Net    | Clinical |               |                                 |
| Available              | Available Documents Begin 10/06/2024 |                         |                         |                     |          | /2024         |                                 |
| Action                 | Date                                 | Subject                 | Author                  | Type                | Sou      | rce           |                                 |
| No Documents Available |                                      |                         |                         |                     |          |               |                                 |
|                        |                                      |                         |                         |                     |          |               |                                 |

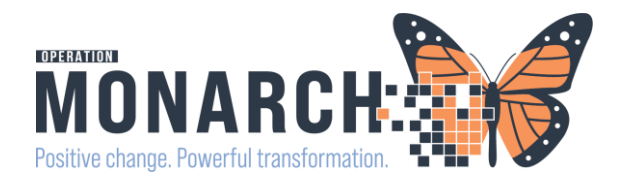

| faced Gauge Langue Debuggers Mellings Dennen Mont Date Langue Ut fall as robotion into                                                                                                    | A &                                                                        |                                                                                                    |         |
|----------------------------------------------------------------------------------------------------|----------------------------------------------------------------------------|----------------------------------------------------------------------------------------------------|---------|
| Create Letter Task Edit ZZTEST, NIKOLE DOB:12/Nov/1991 Age Isolation: <no available="" data=""> Recipient Hamilton General Hospital Heart Inve</no>                                                                                                    | ergies: No Known Medication Alle<br>::32 years<br>rts:No Alerts Documented | 14. You can edit the provider letter just like<br>Word, but the letter has been pre-populated<br>with content.                                                                | in<br>1 |
|                                                                                                    |                                                                            | with content.                                                                                                    |         |
| Subject: <u>Wooware etter</u>                                                                                                    |                                                                            | 15. The Cath Lab (HIU) Referral is attached.                                                                                                    |         |
| 12 √ <sup>12</sup> √ <sup>10</sup> € € < 3 h € <sup>10</sup> K B U I 5 E Ξ 3 4 € ¢                                                                                                    |                                                                            | 16 Click proving in the bottom right corner                                                                                                    | +0      |
| Referral Details<br>Medical Service: Cardiology<br>Referral Reason: Heart Catheterization<br>Codified Reason: -                                                                                                    |                                                                            | review.                                                                                                    | 10      |
| Refer from Provider: NHS Test01, Physician - Women's Health<br>Refer from Location: St. <u>Catharines</u> Site/SC 4DA<br>Referral Written Date: 11/05/2024<br>Requested Start Date: 11/05/2024                                                                         |                                                                            | 17. Confirm the Recipient.                                                                                                    |         |
| Promy: Standard<br>Instructions to Staff: Refer to: Hamilton General Hospital Heart Investigation Unit PCI Referrals                                                                                                    |                                                                            | 18. Once confirmed click the "Ok" and the                                                                                                    |         |
|                                                                                                    |                                                                            | referral will be sent to Hamilton.                                                                                                    |         |
|                                                                                                    |                                                                            |                                                                                                    |         |
| Letter Protes X     Hamilton General Hospital Heart Investigation Unit PCI Referrals                                                                                                    |                                                                            | 19. Provider letter will save to patient chart                                                                                                    |         |
| Hamilton General Hospital Heart Investigation Unit PCI Referrals<br>237 Barton Street East<br>Hamilton, Ontario LBL 2X2                                                                                                    | Sample                                                                     | of the Provider Letter.                                                                                                    |         |
| Re: NIKOLE ZZTEST                                                                                                    | Sample                                                                     | of documentation saved to patient                                                                                                    |         |
| Date of Visit: 04/Nov/2024                                                                                                    | ahart                                                                      | '                                                                                                    |         |
| Dear Hamilton General Hospital Heart Investigation Unit PCI Referrals,                                                                                                    | chart.                                                                     |                                                                                                    |         |
| I am referring NIKOLE to your office for care. Attached your will find my notes and<br>impressions from our visit.                                                                                                    |                                                                            |                                                                                                    |         |
| Please review referral.                                                                                                    |                                                                            |                                                                                                    |         |
| Referral Details<br>Medical Service: Cardiology<br>Referral Reason: Heart Catheterization<br>Codified Reason: -<br>Refer from Provider: NHS Test01, Physician - Women's Health<br>Refer from Location: St. Catharines Site/SC 4DA<br>Referral Written Date: 11/05/2004 | Service Date/Ti<br>2024-Nov-05 20:24:<br>2024-Nov-05 19:44:                | <ul> <li>Subject</li> <li>Type</li> <li>Provider Letter</li> <li>Provider Letter</li> <li>Cardiac Care Network Cath Referral</li> <li>Cardiac Care Network Cath Re</li> </ul> |         |
| Cance                                                                                                    |                                                                            |                                                                                                    |         |

Note: Please go to Source Net for more detailed Referral Management Tip Sheets; Provider Letter and Letterhead set up Tip Sheets.